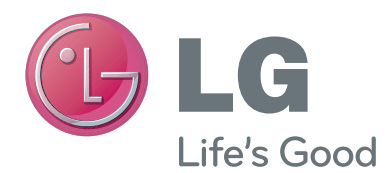

## РУКОВОДСТВО ПОЛЬЗОВАТЕЛЯ

## Камера для видеозвонков

Перед тем, как начать использовать устройство, внимательно ознакомьтесь с настоящим руководством, и сохраните его на будущее.

AN-VC500

www.lg.com

## СОДЕРЖАНИЕ

#### ПОДГОТОВКА

| Обзор                             | 3 |
|-----------------------------------|---|
| Установка камеры для видеозвонков | 4 |

#### ИСПОЛЬЗОВАНИЕ Skype

| Запустите Skype            | 5 |
|----------------------------|---|
| Зарегистрироваться / Войти | 5 |
| Skype меню                 | 7 |
| Контакты                   | 7 |
| Добавить контакт           | 7 |
| Звонки на телефоны         | 7 |
| История                    | 8 |
| Мои данные                 | 8 |
| Настройка                  | 8 |
|                            |   |

| Сделать видеозвонок Контакту      | 9  |
|-----------------------------------|----|
| Позвонить (только голос) контакту | 10 |
| Прием вызова                      | 11 |

#### ПРИЛОЖЕНИЕ

| Устранение неисправностей | 12 |
|---------------------------|----|
| Характеристики устройства | 13 |

#### Обращение с устройством

- Не допускайте попадания жидкости на камеру. Жидкость, проникая внутрь камеры, может вызвать короткое замыкание.
- Для удаления пыли и грязи осторожно протрите устройство сухой тканью. Если устройство сильно загрязнено, сначала распылите мягкий раствор моющего средства на ткань.
- Для протирки аппаратуры не пользуйтесь растворителем, алкоголем или другими летучими жидкостями.
   Это может привести к повреждению поверхности или неполадкам в работе.
- Запрещается разбирать, ремонтировать или вносить изменения в конструкцию устройства.
   Неправильная разборка может привести к пожару, поражению электрическим током или травме.
- Не подвергайте камеру механическим ударам.
- Не тяните за кабель.

#### Инструкции по установке

- Перед установкой аппаратуры убедитесь в наличии достаточного места для подключения.
- Не устанавливайте устройство в запылённых или загрязнённых местах, а также в помещениях с повышенной влажностью.
- Не помещайте аппаратуру под прямыми солнечными лучами или вблизи источников тепла.
- Электромагнитные устройства, например динамики, могут оказывать влияние на работу камеры.
- Устройство должно быть установлено в помещении с умеренной температурой и влажностью.
   Рекомендуемый температурный диапазон составляет от 0 °C (32 °F) до 40 °C (104 °F).
- Сильные электромагнитные волны могут повлиять на работу камеры.
- Перед использованием уберите виниловую упаковку.

Названия компаний и продуктов, упомянутые в данном руководстве пользователя, могут являться, либо не являться зарегистрированными товарными знаками или авторскими правами, и используются исключительно с целью идентификации или разъяснения. Все товарные знаки защищены.

AN-VC500 — это камера для видеозвонков, которая может использоваться с некоторыми моделями телевизоров LG.

Поддерживаются устройства следующих модельных рядов:

ЖК-телевизоры: ЕА9, ЕА8, LA79, 70LA86

(\*указанный модельный ряд доступен не во всех странах).

## **ПОДГОТОВКА** ОБЗОР

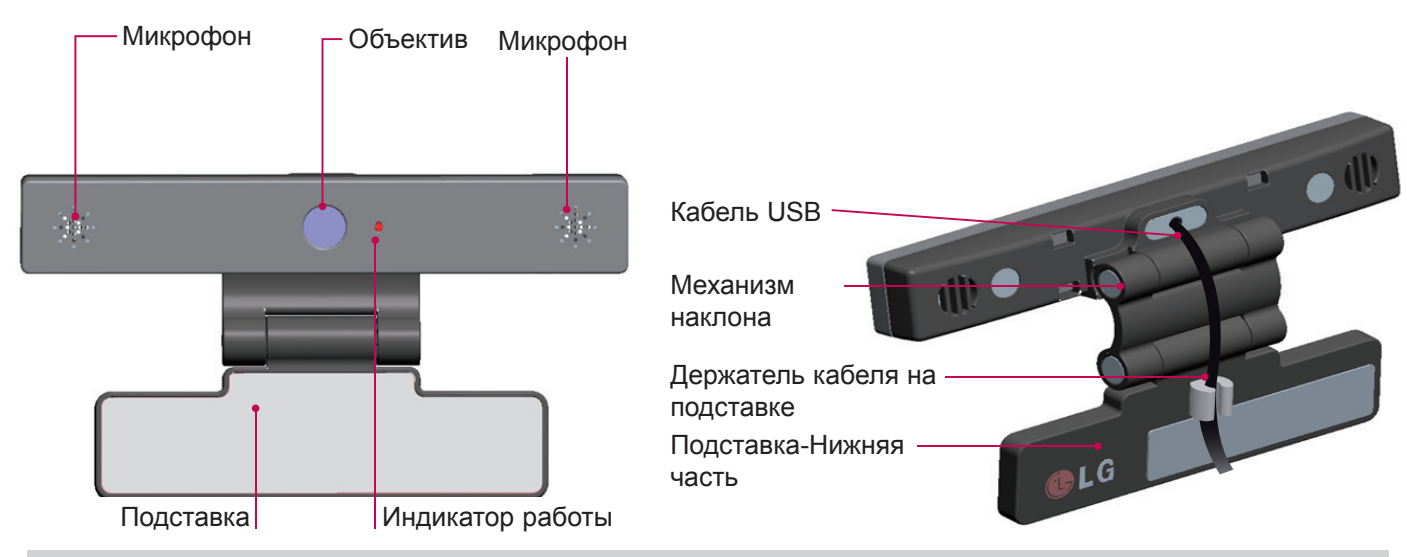

#### ПРИМЕЧАНИЕ:

- Если программа Skype используется совместно с телевизором, оборудованным внешними динамиками, тогда с целью получения наилучших результатов, используйте только передние динамики (левый и правый).
- При выполнении видеозвонка с помощью Skype и компьютера, версия программы Skype для Windows должна быть не ниже 4.2. (Для получения информации о работе Skype с другими операционными системами, например OS X, Linux, посетите веб-сайт www.skype.com)
- Видеозвонки невозможно выполнить, если на компьютере Мас абонента установлена программа Skype версии 2.8 или ниже.
- Содержимое может быть изменено или удалено в зависимости от поставщика содержимого.
- Посетите веб-сайт контент-провайдера для получения подробной информации об услугах.
- При наличии обновлений соответствующее окно появляется автоматически.
- С некоторыми моделями вы не можете использовать такие устройства ввода, как клавиатура и мышь, во время использования программного приложения Skype (с приложениями PREMIUM). (Клавиатура не работает в моделями : EA9, EA8, LA79, 70LA86)
- Перед использованием встроенной камеры вы должны признать, что несете юридическую ответственность за использование или неправомерное использование камеры в соответствии с действующим местным законодательством, в том числе уголовным.
- Соответствующее законодательство включает Закон о защите персональных данных, который регулирует обработку и передачу личной информации, а также закон, который регулирует видеонаблюдение на рабочем месте и в других местах.
- При использовании встроенной камеры пользователь должен получить согласие на съемку объектов. Избегайте использования камеры в следующих условиях :

(1) Использование камеры в местах, где это обычно запрещено, таких как уборные, раздевалки, примерочные и охраняемые зоны.

(2) Использование камеры в нарушение прав конфиденциальности.

(3) Использование камеры в нарушение соответствующих законов и правил.

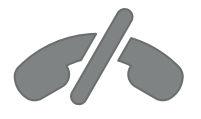

# Вызов экстренной помощи по Skype не выполняется.

Skype не является заменой телефонной сети, и не может использоваться для вызова экстренной помощи.

## ПОДГОТОВКА

## УСТАНОВКА КАМЕРЫ ДЛЯ ВИДЕОЗВОНКОВ

 Разместите камеру как показано на рисунке справа.

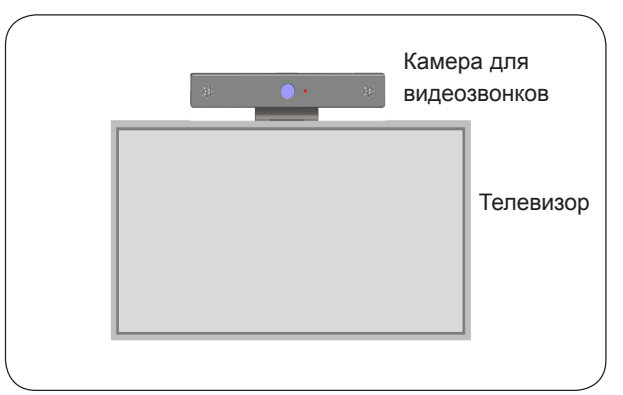

2 Отрегулируйте положение механизма наклона.

(А) Плотно присоедините подставку камеры к

прикреплением подставки или вы хотите предотвратить ее соскальзывание, воспользуйтесь липучкой, чтобы

Подключите USB-кабель с боковой стороны

Камера может не работать при подключении с

задней части телевизора, используя

(В) Если у вас возникли трудности с

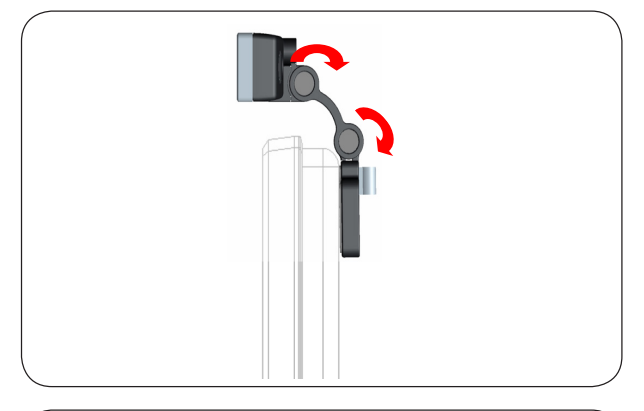

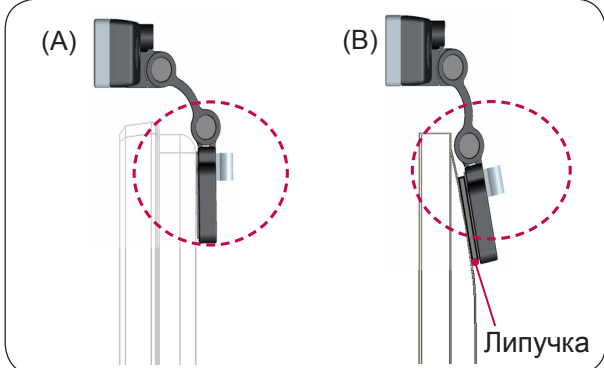

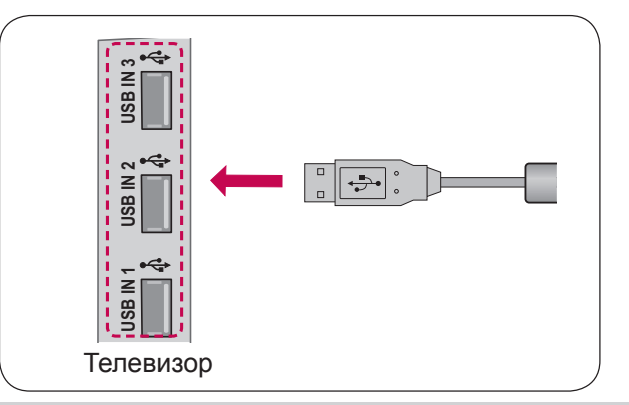

#### ПРИМЕЧАНИЕ

- Для получения наилучших характеристик видео- и аудиосигнала, установите камеру посередине верхнего края телевизионного приемника.
  - Выполняйте крепление камеры при выключенном телевизоре.
  - Закрепите камеру как можно дальше от встроенных динамиков телевизора.
- Для работы программы Skype телевизор должен быть подсоединен к сети.

3

4

магнит.

закрепить ее.

помощью коммутатора USB.

телевизора.

4

## ИСПОЛЬЗОВАНИЕ Skype

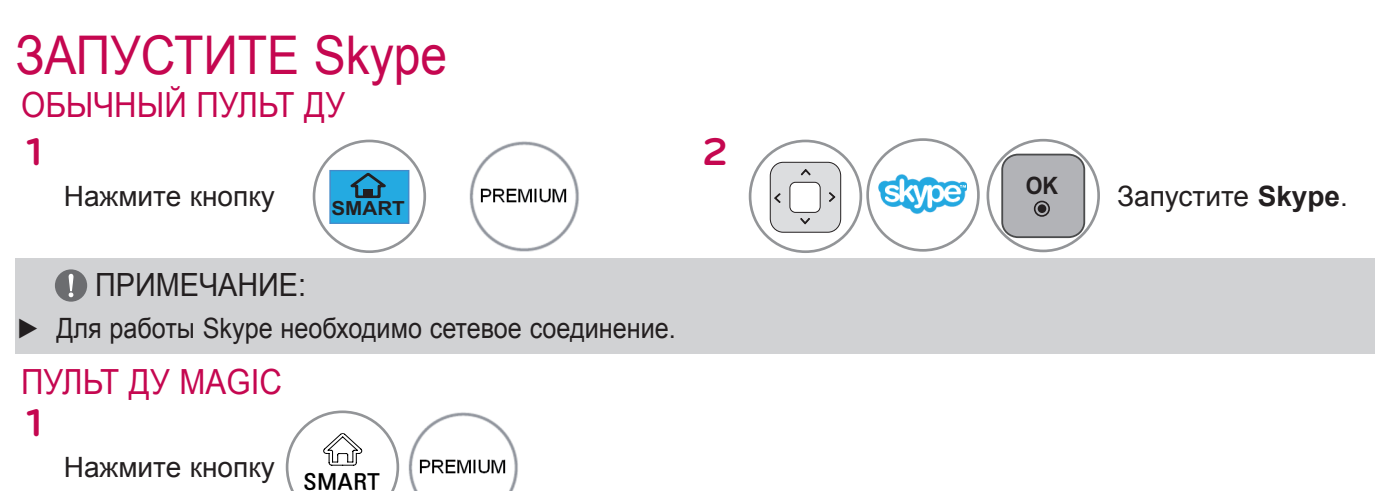

2 Элустите Skype.

## ЗАРЕГИСТРИРОВАТЬСЯ / ВОЙТИ

| Добро пожаловать в Skype               | а | b | с   | d | е | 1 | 2 | 3 |
|----------------------------------------|---|---|-----|---|---|---|---|---|
| Логин Skype                            | f | g | h   | i | j | 4 | 5 | 6 |
| Пароль                                 | k | Т | m   | n | 0 | 7 | 8 | 9 |
| 🥳 Автом. авторизация при запуске Skype | р | q | r   | s | t |   | @ | 0 |
|                                        | u | v | w   | x | у | z |   | 1 |
| Войти Отменить                         |   |   | aA# |   |   |   |   | ← |

После выбора значка Skype в меню Premium введите ваш логин и пароль Skype. Выберите "Автом. авторизация при запуске Skype" для выполнения автоматического входа в Skype при включении телевизора.

ПРИМЕЧАНИЕ:

 Если у вас нет учетной записи Skype, то для ее создания нажмите КРАСНУЮ кнопку на пульте дистанционного управления.

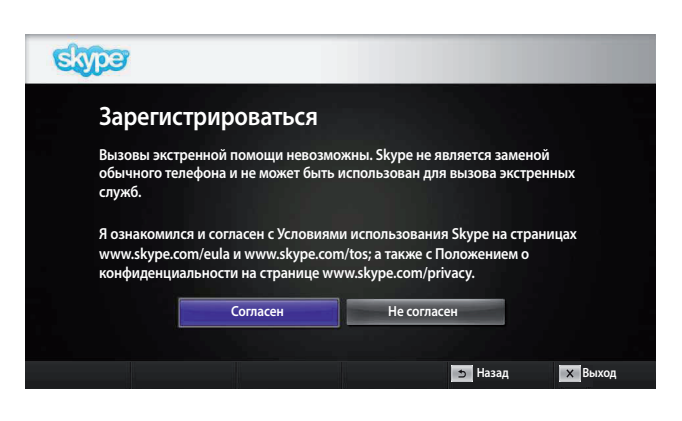

Этот экран появляется, если вы выбираете создание учетной записи.

OK

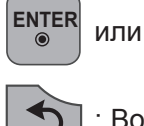

: Выбор меню.

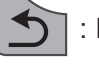

Возврат к предыдущему экрану.

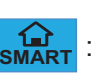

: Вернитесь в меню Ноте.

#### ПРИМЕЧАНИЕ:

- Для получения дополнительных сведений о службе Skype, щелкните пункт, с которым следует ознакомиться.
  - 1. Условия обслуживания: www.skype.com/tos
  - 2. Лицензионное соглашение с конечным пользователем: www.skype.com/eula
  - 3. Политика конфиденциальности Skype: www. skype.com/privacy

## ИСПОЛЬЗОВАНИЕ Skype

ЗАРЕГИСТРИРОВАТЬСЯ / ВОЙТИ (продолжение)

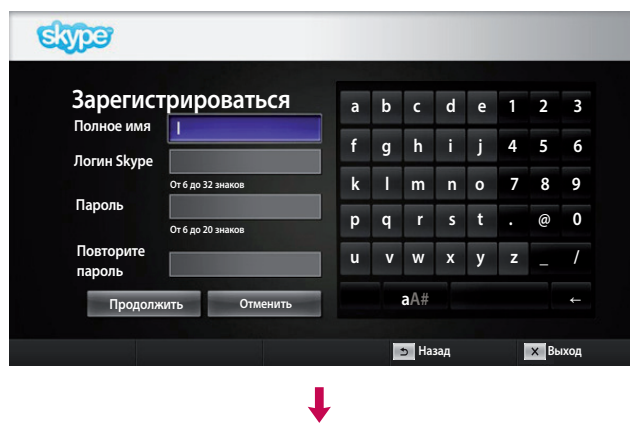

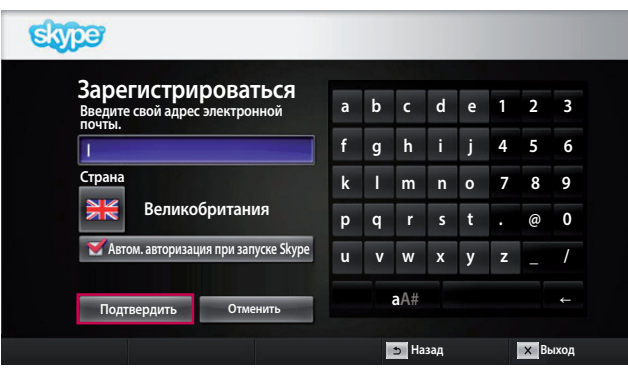

Введите полное имя и Skype Логин.

Наберите свой адрес электронной почты. Выберите свою страну и нажмите "Подтвердить".

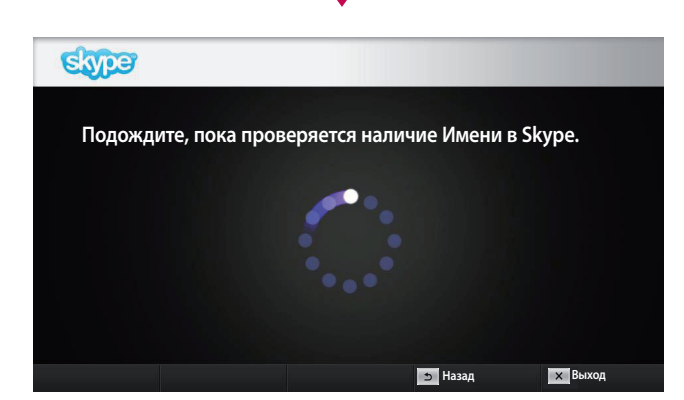

Данный экран служит для проверки доступности Skype Логина.

Если он недоступен, тогда у вас есть возможность выбрать Skype Логин из списка предложений. Также можно ввести новое имя, если щелкнуть на меню "Другое Имя в Skype.".

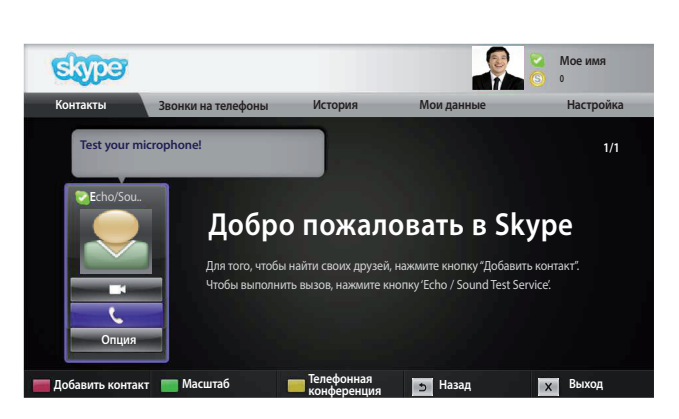

Если имя Skype доступно, появляется сообщение "Добро пожаловать в Skype".

## Skype MEHЮ

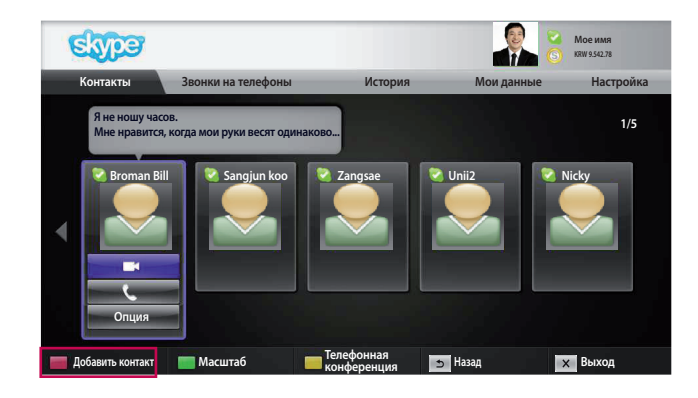

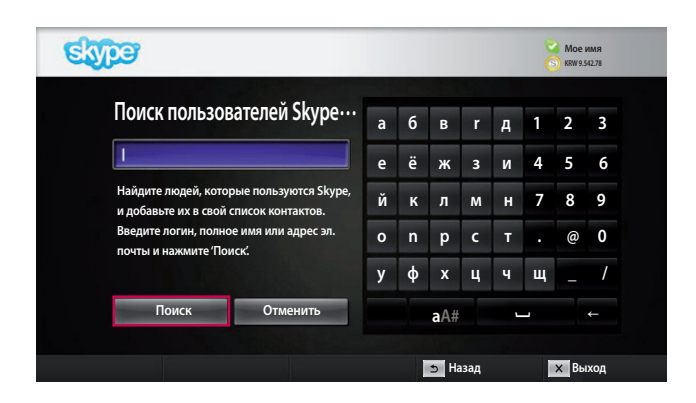

#### Контакты

Это ваш список контактов. Дополнительные сведения о порядке выполнения звонка, см. стр. 9 и 10.

#### ПРИМЕЧАНИЕ:

- Максимальное количество сохраняемых контактов ограничено емкостью устройства хранения.
- Если количество контактов превышает 500, то это может повлиять на производительность и стабильность работы списка.
- Контакты можно расположить в алфавитном порядке.

#### Добавить контакт

Если вы находитесь в списке контактов, то при нажатии **КРАСНОЙ** кнопки на пульте дистанционного управления появляется следующий экран. Он позволяет выполнять поиск и добавление пользователей.

Чтобы начать поиск, нажмите кнопку "Поиск", а чтобы возвратиться в предыдущее меню нажмите кнопку "Отменить".

ПРИМЕЧАНИЕ:

 Результаты поиска будут представлены в алфавитном порядке.

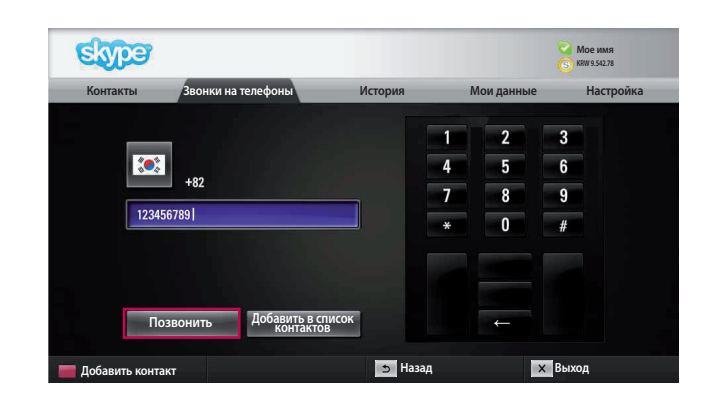

#### Звонки на телефоны

Выберите страну, в которую вы хотите позвонить и наберите телефонный номер. После этого выберите "Позвонить".

ПРИМЕЧАНИЕ:

Чтобы воспользоваться функцией "Набрать номер", необходимо иметь Баланс на счете в Skype. Для получения дополнительных сведений, посетите домашнюю страницу Skype (www.skype.com).

## ИСПОЛЬЗОВАНИЕ Skype

Skype MEHЮ (продолжение)

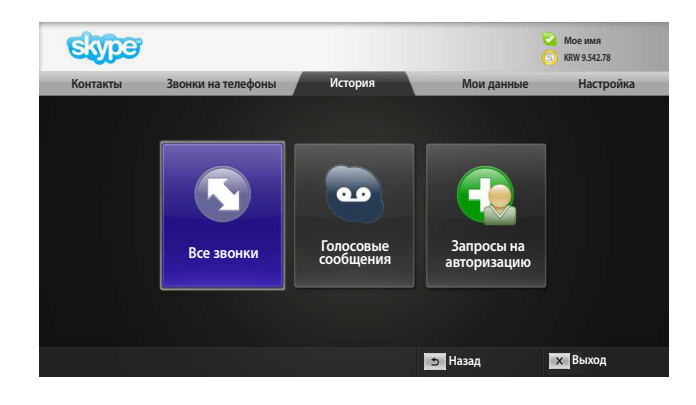

#### История

Отображение: Все звонки / Голосовые сообщения / Запросы на авторизацию.

Выбрав 'Все звонки' можно проверить Входящие / исходящие / пропущенные вызовы.

Выбрав пункт 'Голосовые сообщения' или 'Запросы на авторизацию', можно проверить полученный список событий.

Цифры с правой стороны каждого пункта обозначают количество непроверенных пунктов.

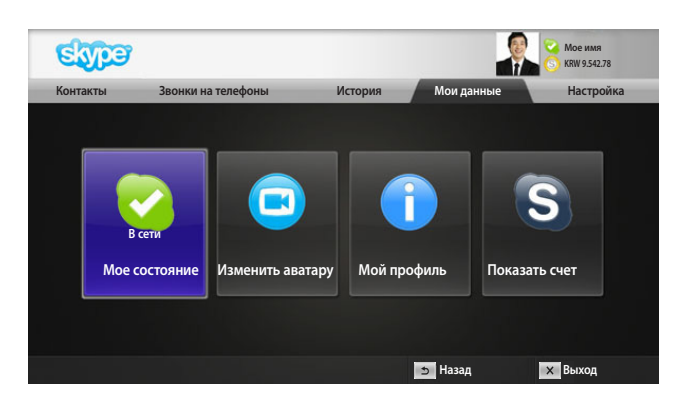

#### Мои данные

Информационное меню состоит из следующих пунктов: 'Мое состояние', 'Изменить аватару', 'Мой профиль' и 'Показать счет'.

ПРИМЕЧАНИЕ:

 Максимальное количество фотографий, которые можно сохранить в пункте Снимок, ограничено.

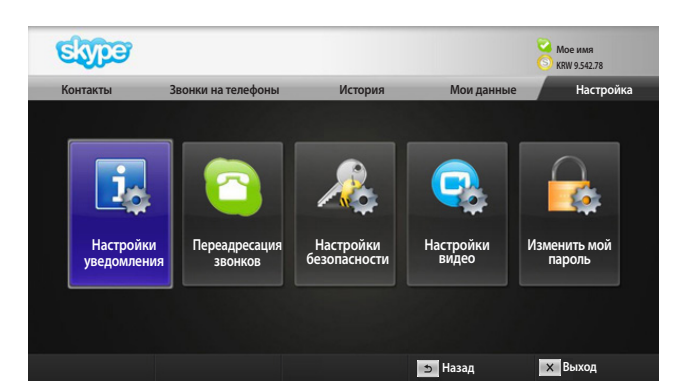

### Настройка

В меню настроек включаются следующие пункты: 'Настройки уведомления', 'Переадресация звонков', 'Настройки безопасности', 'Настройки видео' и 'Изменить мой пароль'.

ПРИМЕЧАНИЕ:

 Для ввода в действие нового значения настройки может понадобиться несколько минут.

## СДЕЛАТЬ ВИДЕОЗВОНОК КОНТАКТУ

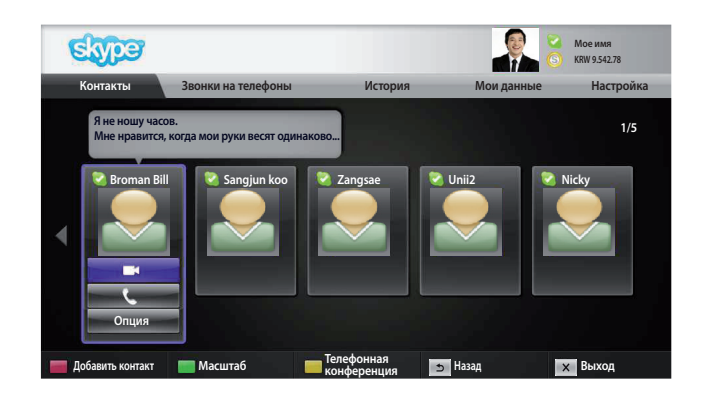

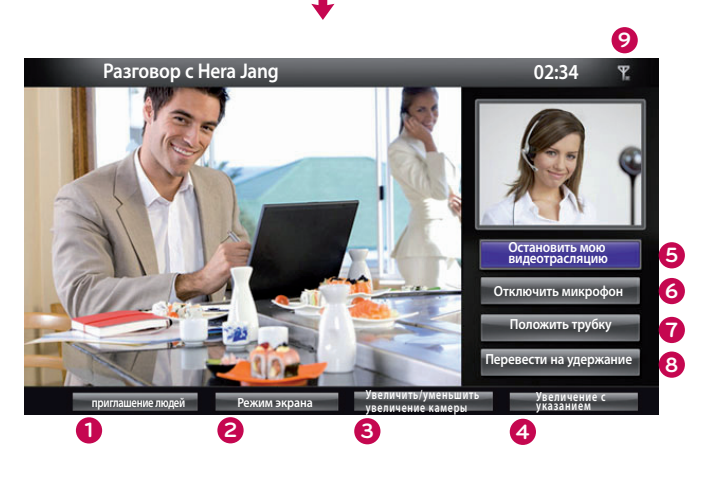

или

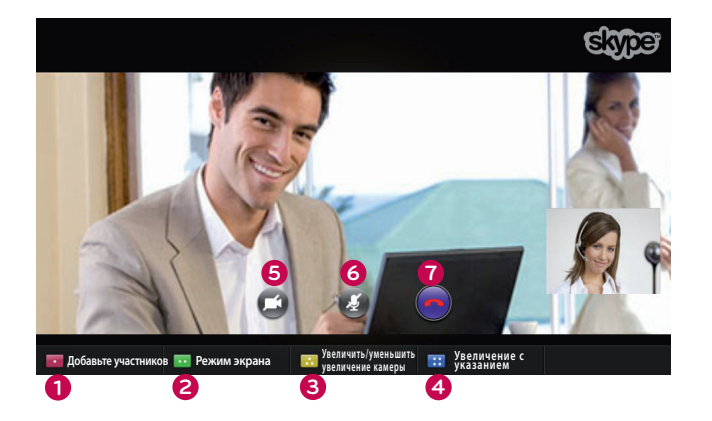

Выберите контакт из списка контактов. Нажмите кнопку "**Видеозвонок**".

#### ПРИМЕЧАНИЕ:

 Для соединения с абонентом требуется от нескольких секунд до нескольких минут.

- приглашение людей / Добавьте участников : Пополните список абонентов.
- Режим экрана : Изменение окна видеотрансляции.
- Увеличить / уменьшить увеличение камеры : Увеличение/уменьшение масштаба изображения.
- Увеличение с указанием : Увеличенное изображение будет отправлено абоненту на другом конце линии с помощью «the pointing zoom feature» (функция направленного увеличения). Увеличенное изображение является одной из девяти частей, образующих сетку.
- Остановить мою видеотрансляцию : Видеотрансляция прекращается и абонент не может получать видеосигнал.
- Отключить микрофон : Отключение микрофона, в результате абонент не может услышать ваш голос.
- Положить трубку : Окончание разговора.
- Перевести на удержание :Удержание вызова до тех пор, пока не будет нажата кнопка "Возобновить звонок".
- У Информация о качестве вызова: на качество видеоизображения будут влиять сетевые условия основного трафика.
- Критически низкое: Очень медленная скорость доступа к сети Интернет.
- Низкое: Медленная скорость доступа к сети Интернет.
- Нормальное: Быстрая скорость доступа к сети Интернет.

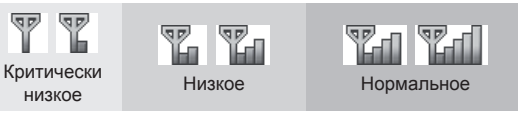

## ИСПОЛЬЗОВАНИЕ Skype ПОЗВОНИТЬ (ТОЛЬКО ГОЛОС) КОНТАКТУ.

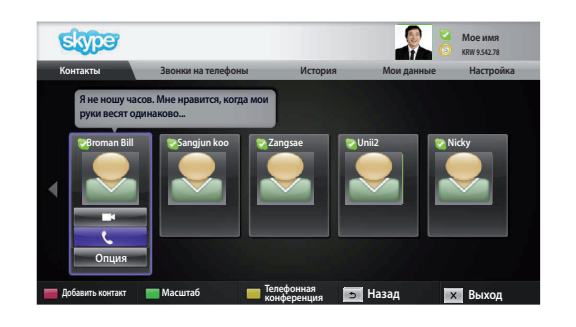

Выберите контакт из списка контактов.

Нажмите кнопку "Позвонить".

После регистрации телефонного номера контакта, можно выбирать между Skype Логином и телефонными номерами.

- ПРИМЕЧАНИЕ:
- Для соединения с абонентом требуется от нескольких секунд до нескольких минут.

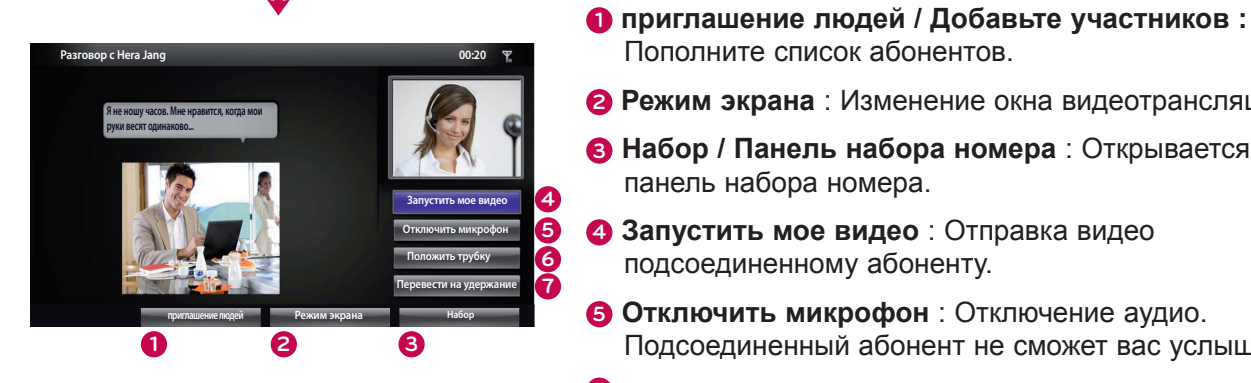

Пополните список абонентов. 2 Режим экрана : Изменение окна видеотрансляции.

- **В Набор / Панель набора номера**: Открывается цифровая панель набора номера.
- **4 Запустить мое видео** : Отправка видео подсоединенному абоненту.
- **6** Отключить микрофон : Отключение аудио. Подсоединенный абонент не сможет вас услышать.
- **6** Положить трубку : Окончание разговора.
- Перевести на удержание :Удержание вызова до тех пор, пока не будет нажата кнопка "Возобновить звонок".

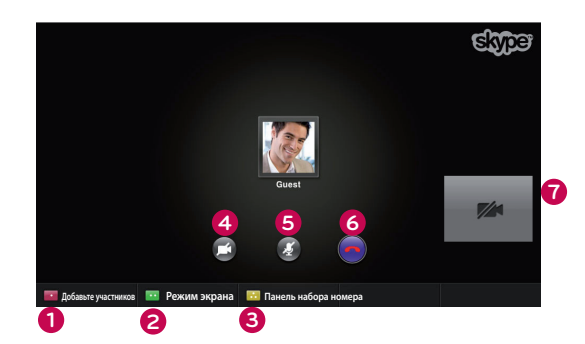

или

## ПРИЕМ ВЫЗОВА

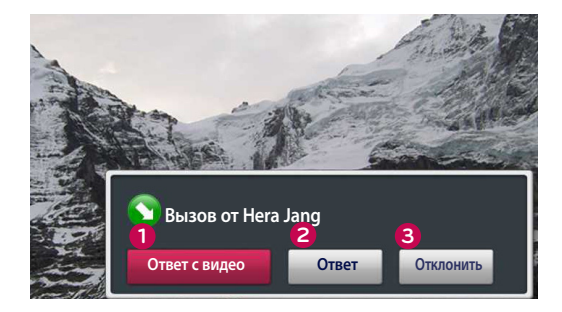

или

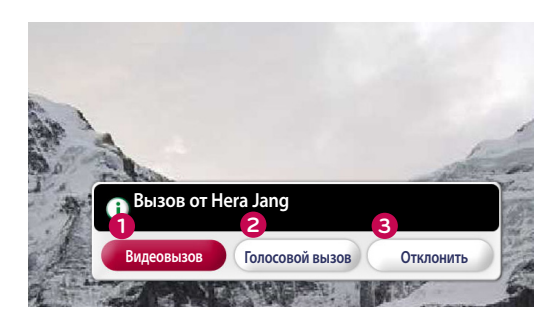

При поступлении вызова во время просмотра телевизора, в правом нижнем углу экрана появляется сообщение.

- Ответ с видео : получение вызова с видео (остановка работы телевизора).
- **2** Ответ : получение вызова и продолжение просмотра телевизора.
- **3 Отклонить** : отклонение вызова и продолжение просмотра телевизора.

• ПРИМЕЧАНИЕ :

- Чтобы не появлялись всплывающие окна, установите статус "Не беспокоить".
- Если входящий вызов является телефонной конференцией, опция "Ответ с помощью видео" недоступна.
- Видеовызов : получение вызова с видео (остановка работы телевизора).
- Опосовой вызов : Получение голосового вызова (остановка работы телевизора).
- **3 Отклонить** : отклонение вызова и продолжение просмотра телевизора.

## **ПРИЛОЖЕНИЕ** УСТРАНЕНИЕ НЕИСПРАВНОСТЕЙ

| При возникновении<br>неисправностей,<br>перечисленных ниже                        | Проверьте следующие области                                                                                                    |
|-----------------------------------------------------------------------------------|----------------------------------------------------------------------------------------------------|
| Если Skype не запускается                                                         | <ul><li>Проверьте подключение камеры для видеозвонков к USB-порту телевизора.</li><li>Проверьте состояние сетевого подключения.</li></ul>                                                                                                    |
| Если окно уведомления не<br>отображается при<br>поступлении вызова                | <ul> <li>Проверьте, не установлен ли статус "Не беспокоить".</li> <li>При использовании некоторых функций телевизионного приемника, получение входящих вызовов становится невозможным (например, при обновлении программного обеспечения и т.д.).</li> <li>Проверьте, чтобы в меню 'Настройки конфиденциальности' был выбран пункт "Разрешить звонки только от имен в списке контактов".</li> </ul>                                                                                                    |
| Если слышится эхо (т.е.,<br>когда вы слышите<br>собственный голос в<br>динамиках) | <ul> <li>Переместите камеру для видеозвонков в центр верхнего края телевизора.</li> <li>Переключите систему домашнего кинотеатра из объемного звучания в стерео режим.</li> <li>Уменьшите громкость динамиков.</li> <li>Слишком интенсивное эхо может ухудшить качество звука.</li> <li>Испытайте микрофон, пользуясь функцией 'Эхо / Служба звукового теста'.</li> </ul>                                                                                                    |
| Если не удается получить<br>видеоизображение, либо оно<br>плохого качества        | <ul> <li>Перегрузка Интернета или сети могут повлиять на качество видеосигнала.</li> <li>Использование беспроводного соединения также приводит к<br/>ухудшению качества видеоизображения. Рекомендуется<br/>использовать проводное соединение с Интернетом.</li> <li>Качество изображения на экране может ухудшиться при<br/>использовании функции приближения. Во время видеозвонков<br/>рекомендуется использовать минимальное увеличение.</li> <li>Проверьте, не отмечено ли качество вызова как "критически низкое".<br/>В этом случае, качество видеоизображения может снизиться.</li> </ul> |
| Если вызов неожиданно прерывается                                                 | <ul> <li>При включении некоторых функций телевизионного приемника,<br/>соединение может прерываться. (например, Таймер сна, и т.д.)</li> <li>Не отключайте камеру для видеозвонков во время вызова.</li> </ul>                                                                                                    |
| Если меню Skype не<br>появляется в меню Premium                                   | <ul> <li>Проверьте, поддерживает ли телевизор камеру для видеозвонков<br/>(см. стр. 2).</li> <li>Подключите камеру к телевизору, а затем обновите программное<br/>обеспечение. Подробные сведения об обновлении программного<br/>обеспечения содержатся в руководстве по эксплуатации телевизора.</li> </ul>                                                                                                    |
| Другие неисправности                                                              | <ul> <li>Неполадки могут возникать из-за перегрузки в сети и проблем с сетью Skype.</li> <li>С дополнительными сведениями о функциях Skype можно ознакомиться по адресу: www.skype.com.</li> </ul>                                                                                                    |

## ХАРАКТЕРИСТИКИ УСТРОЙСТВА

| модели                              |                       | AN-VC500<br>(Камера для видеозвонков)   |                     |  |  |  |  |
|-------------------------------------|-----------------------|-----------------------------------------|---------------------|--|--|--|--|
| Размеры (ширина х высота х глубина) |                       | 112 мм х 56 мм х 38 мм (только модуль)  |                     |  |  |  |  |
| Bec                                 |                       | 107,8 г                                 |                     |  |  |  |  |
| VIDEO (Видео)                       |                       | Фокусировка                             | Более 100 см        |  |  |  |  |
|                                     | Ооректив              | Угол обзора                             | 61,25° по диагонали |  |  |  |  |
|                                     | Эффективные пикселы   | 1920 x 1080                             |                     |  |  |  |  |
|                                     | Выходной формат       | H.264, MJPEG, YUV                       |                     |  |  |  |  |
|                                     | Выводимое изображение | Full-HD, HD, VGA, QVGA, QQVGA           |                     |  |  |  |  |
| AUDIO (Звук)                        | Микрофон              | 2 микрофона                             |                     |  |  |  |  |
| Интерфейс                           |                       | USB                                     |                     |  |  |  |  |
|                                     | Рабочая температура   | от 0 °С до 40 °С (от 32 °F до 104 °F)   |                     |  |  |  |  |
| Условия окружающей<br>среды         | Рабочая влажность     | от 0 % до 80 %                          |                     |  |  |  |  |
|                                     | Температура хранения  | от -20 °С до 70 °С (от -4 °F до 158 °F) |                     |  |  |  |  |
|                                     | Влажность хранения    | от 0 %                                  | до 90 %             |  |  |  |  |

- С целью улучшения качества технические характеристики, указанные выше, могут изменяться без предварительного уведомления.
- Данный продукт соответствует техническим требованиям к кодированию видеосигнала Skype (SECS) 2.1.

🎦 Видеозвонки через телевизор LG нельзя выполнить с использованием следующих устройств:

- Видеотелефон ASUS Skype Video Phone Touch SV1TS
- Видеотелефон ASUS Skype Videophone Touch SV1TW
- Видеотелефон AIGURU\_SV1 Skype Video Phone

\*Список устройств, которые не поддерживаются, может изменяться без предварительного уведомления.

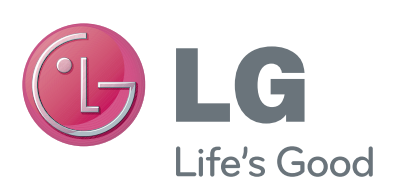